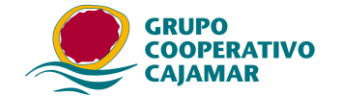

# Manual para importar ficheros CSV en la aplicación de Comunicación de pagos

| Introdu | ıcción                                                                     | 2  |
|---------|----------------------------------------------------------------------------|----|
| Importa | ar pagos desde ficheros CSV                                                | 2  |
| . 1.    | Creación de la hoja de cálculo para importar pagos a la aplicación         | 2  |
| 2.      | Guardar la hoja de cálculo como CSV                                        | 4  |
| 3.      | Importación del archivo CSV desde la herramienta                           | 5  |
| Er      | rores más comunes:                                                         | 10 |
| Importa | ar beneficiarios desde ficheros CSV                                        | 10 |
| 1.      | Creación de la hoja de cálculo para importar beneficiarios a la aplicación | 10 |
| 2.      | Guardar la hoja de cálculo como CSV                                        | 12 |
| 3.      | Importación del archivo CSV desde la herramienta                           | 13 |
| Er      | rores más comunes:                                                         | 16 |
|         |                                                                            |    |

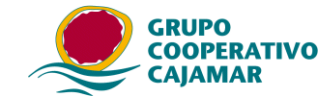

## Introducción.

La forma habitual de capturar los datos de los pagos y beneficiarios en Génesis Comunicación de Pagos es:

- 1) importar una remesa informatizada de Pagos que ya haya sido emitida (cuaderno c68)
- capturar a mano uno a uno los beneficiarios y pagos rellenando la información que solicita el formulario Beneficiarios – Mantenimiento de Beneficiarios – Nuevo y/ Pagos – Mantenimiento de pagos
- 3) Importar un fichero en formato CSV con los datos.

Mediante la importación de información desde archivos CSV se intenta simplificar la introducción de datos. Si el usuario ya tiene una hoja Excel con la información de los pagos, solo tiene que ajustar el orden de los valores, y guardar el archivo como un CSV (con separado por coma).

El proceso constara de:

- Creación de la hoja de cálculo según especificaciones del programa.
- Guardado de la Hoja de cálculo en formato CSV (delimitado por coma).
- Importar desde el programa el archivo CSV generado.

## Importar pagos desde ficheros CSV.

#### 1. Creación de la hoja de cálculo para importar pagos a la aplicación.

La hoja de cálculo debe estar compuesta por las siguientes columnas exclusivamente:

| COLUMNA      | VALOR                                                                                                    | TAMAÑO | TIPO                                  | Obligatoriedad                            |
|--------------|----------------------------------------------------------------------------------------------------|--------|---------------------------------------|-------------------------------------------|
| А            | NIF-CIF                                                                                                    | 10     | Alfanumérico                          | Obligatorio                               |
| В            | Nombre del beneficiario                                                                                                    | 40     | Alfanumérico                          | Obligatorio                               |
| С            | Domicilio del beneficiario                                                                                                    | 45     | Alfanumérico                          | Obligatorio                               |
| D            | Plaza del beneficiario                                                                                                    | 40     | Alfanumérico                          | Obligatorio                               |
| Е            | Provincia del beneficiario                                                                                                    | 30     | Alfanumérico                          | Obligatorio                               |
| F            | Cód. Postal del beneficiario                                                                                                    | 5      | Numérico                              | Obligatorio                               |
| G            | País (2 Alfanumérico). Código ISO de 2 letras<br>3066. *                                                                                                    | 2      | Alfanumérico                          | Obligatorio                               |
| Н            | Código postal internacional                                                                                                    | 9      | Alfanumérico                          | Opcional                                  |
| Ι            | CCC-IBAN                                                                                                    | 34     | Alfanumérico                          | Opcional/Obliga<br>torio si anota<br>BICC |
| J            | BICC-SWIFT                                                                                                    | 11     | Alfanumérico                          | Opcional                                  |
| К            | Email a partir de la versión 03.03.08                                                                                                    | 69     | Alfanumérico                          | Opcional                                  |
| L            | Fecha Factura                                                                                                    | 11     | Alfanumérico                          | Obligatorio                               |
| М            | Fecha Vencimiento                                                                                                    | 11     | Alfanumérico                          | Obligatorio                               |
| Ν            | Importe                                                                                                    | 12     | Alfanumérico                          | Obligatorio                               |
| 0            | Numero de factura                                                                                                    | 12     | Alfanumérico                          | Obligatorio                               |
| Inicio<br>N4 | Insertar Diseño de página Fórmulas Datos Revisar Vista           Insertar         Diseño de página         Fórmulas         Datos         Revisar         Vista           Image: Strain Strain | F G H  | I J K<br>ernac ICCC-IBAN BIC email Fe | Characteria Pecha Vto Importe Num         |

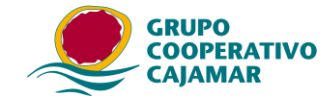

El proceso cogerá todas las filas (pagos) que haya incluidos en la hoja de cálculo, siempre y cuando sigan el orden y la estructura indicada.

#### Ejemplo un Excel con tres filas incluyendo cabecera de columnas Fila 1 con la cabecera de las columnas. Fila 2 Pago Beneficiario 1. Fila 3 Pago Beneficiario 2.

|   | А    | В                       | С                          | D                      | E                          | F     | G    | Н           | 1          | J    | K      | L             | М          | Ν       | 0      |
|---|------|-------------------------|----------------------------|------------------------|----------------------------|-------|------|-------------|------------|------|--------|---------------|------------|---------|--------|
| 1 | CIF  | Nombre del beneficiario | Domicilio del beneficiario | Plaza del beneficiario | Provincia del beneficiario | C.P   | Pais | C.P interna | CCC-IBAN   | BIC  | email  | Fecha Factura | Fecha Vto  | Importe | Num fa |
| 2 | 1308 | BENEFICIARIO 1          | DOMICILIO BENEFICIARIO 1   | ALMERIA                | ALMERIA                    | 4004  | ES   |             | ES49305800 | CCRI | ES2A10 | 10/12/2015    | 10/12/2015 | 300,56  | 1      |
| 3 | A788 | BENEFICIARIO 2          | DOMICILIO 07PROV. NAC.     | PLAZA 07PROV. NAC. O   | PROVINCIA 07PROV. NAC      | 28005 | ES   |             | ES43305800 | CCRI | ES2AXX | 11/12/2015    | 11/12/2015 | 600,2   | 3      |

Al importar en la aplicación (ver punto 3) el informe resultado nos dará:

| Resumen de la Importación de pagos                                                                                       |       |
|----------------------------------------------------------------------------------------------------|-------|
|                                                                                                    |       |
| IMPORTACIÓN DE PAGOS                                                                                                    | ~     |
|                                                                                                    |       |
| Nombre del fichero : \\Ser-O1-dat-cen\jol1334\Mis Documentos\CANALES\GuiaConfirmingAsesor<br>Fecha : 29/10/2015 08:45:18 | :es\P |
| Resumen de la importación                                                                                                |       |
|                                                                                                    |       |
| REGISTRO 1                                                                                                    |       |
| Beneficiario ERRÓNEO. No se importó ni el beneficiario ni su pago<br>Código de error : El IBAN no es válido              |       |
|                                                                                                    |       |
| REGISTRO 2                                                                                                    |       |
| Beneficiario DUPLICADO. Ya existe en la BD. Se importará su pago.                                                        |       |
| Pago CORRECTO e IMPORTADO                                                                                                |       |
| PEGISTEO 3                                                                                                    |       |
| Beneficiario importado CORRECTAMENTE: A78814514 BENEFICIARIO 2                                                           |       |
| Pago CORRECTO e IMPORTADO                                                                                                | ~     |
|                                                                                                    | >     |
|                                                                                                    |       |

La primera fila no la importa (ya que es la cabecera) dando un error en el beneficiario con el IBAN, ya que cuando la herramienta ha ido a reconocer el IBAN se ha encontrado con descripción de la cabecera.

Las siguientes dos las reconocen y las importa, tanto el beneficiario como sus pagos

Por tanto, sólo se importarán los datos que se ajusten a los criterios definidos previamente. SI alguno no es correcto no impedirá la importación, pero no se incorporará a la aplicación.

\*Advertencia campo País ISO.

El programa comprueba si el país está en la lista ISO 3066 traducida del programa, en caso de rechazar algún país comprobar si dicho país existe en el programa, en caso negativo darlo de alta desde la opción Sistema – Personalizar- Pestaña: Mantenimiento de países

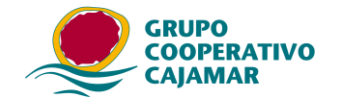

| ersonalizar ap      | licación        |                         |                                    |                                       |   |
|---------------------|-----------------|-------------------------|------------------------------------|---------------------------------------|---|
| Número de Pago 📗    | Importe Balanza | Mantenimiento de Países | Mantenimiento Códigos Estadísticos | Mantenimiento de Bic                  |   |
| Países existent     | es:             |                         |                                    |                                       | T |
| ALGUNIDIAN          | 1               | 41                      |                                    | · · · · · · · · · · · · · · · · · · · | F |
| ALBANIA             | j               | AL                      |                                    |                                       | 5 |
| ALBANIA<br>ALEMANIA | i<br>I          | AL<br>DE                |                                    |                                       | 5 |

2. Guardar la hoja de cálculo como CSV.

Cualquier hoja de cálculo, o base de datos permite guardar ficheros CSV, sólo tenemos que tener en cuenta para importar en Génesis que deben estar separados por comas o punto y comas.

En el caso de utilizar Microsoft Excel debemos utilizar la opción de Guardar como/ otros formatos, se accede desde el menú, como indicamos en la imagen pulsando la tecla de función F12.

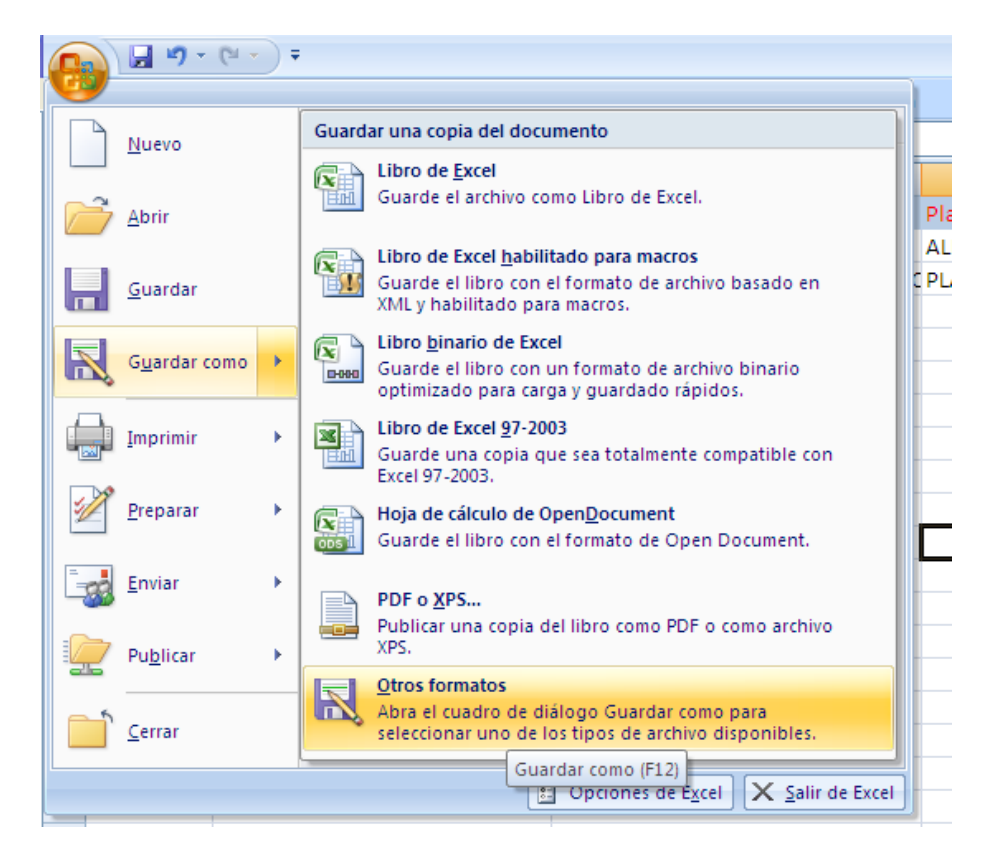

Y en el desplegable de "guardar como tipo" seleccionar el tipo CSV (delimitado por comas)

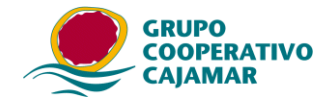

| Guardar como            |                            |                                                                |             |      |                 | ? 🔀      |
|-------------------------|----------------------------|----------------------------------------------------------------|-------------|------|-----------------|----------|
| Guardar <u>e</u> n:     | 🛅 PAGOS                    |                                                                |             |      | 🖌 🕲 - 🔰         | X 📸 🎟 •  |
| Documentos<br>recientes | Nombre                     |                                                                | Tamaño      | Тіро | Fecha de modifi | i 🔻      |
| 🞯 Escritorio            |                            |                                                                |             |      |                 |          |
| C Mis<br>documentos     |                            |                                                                |             |      |                 |          |
| 😼 Mi PC                 |                            |                                                                |             |      |                 |          |
| Sitios de red           |                            |                                                                |             |      |                 |          |
|                         |                            |                                                                |             |      |                 |          |
|                         |                            |                                                                |             |      |                 |          |
|                         |                            |                                                                |             |      |                 |          |
|                         |                            |                                                                |             |      |                 |          |
|                         | Nombre de archivo:         | Pruebapagos                                                    |             |      | *               |          |
|                         | Guardar como <u>t</u> ipo: | CSV (delimitado por comas)                                     |             |      | *               |          |
| Herramientas 🗙          |                            | Hoja de cálculo XML 2003<br>Libro de Microsoft Excel 5.0/95    |             |      | <u>^</u>        | Cancelar |
|                         |                            | CSV (delimitado por comas)<br>Texto con formato (delimitado po | r espacios) |      |                 | Cancelar |

#### Al aceptar nos parece el siguiente aviso.

| Microsof   | t Office Excel 🛛 🔀                                                                                                    |
|------------|----------------------------------------------------------------------------------------------------|
| <b>i</b> ) | Beneficiarios.csv puede tener características no compatibles con CSV (delimitado por comas). ¿Desea mantener el formato del libro?<br>• Para conservar este formato y eliminar las características no compatibles, haga clic en Sí.<br>• Para conservar las características, haga clic en No y después guarde una copia en el formato de Excel más reciente.<br>• Para ver qué podría perderse, haga clic en Ayuda.<br>Sí No Ayuda |

Debemos de pulsar el botón Si. Terminado así la creación del archivo CSV compatible con la herramienta.

#### 3. Importación del archivo CSV desde la herramienta.

Debemos acceder al apartado de Pagos/ mantenimiento de pagos. Nos aparece la siguiente pantalla.

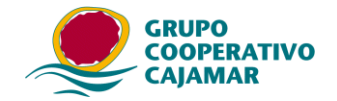

| Selección de Remesa |                |        |                  |                                                                                                    |
|---------------------|----------------|--------|------------------|----------------------------------------------------------------------------------------------------|
| Nombre Ordenante    | CIF-NIF Sufijo | C.C.C  | Tipo de Remesa   |                                                                                                    |
|                     |                | 305800 | GESTION DE PAGOS | <ul> <li>Modificar</li> <li>✓aciar Pagos</li> <li>Borrar Detalles</li> <li>Ayuda</li> <li>Imprimir</li> </ul> |
|                     |                |        |                  | 🗙 <u>S</u> alir                                                                                               |

En el caso de no tener aún ordenantes nos aparece el siguiente mensaje, para que procedamos a dar de alta el ordenante de los pagos en la pantalla de Ordenantes/Mantenimiento de Ordenantes

| Informac | ión                                                                                              |
|----------|--------------------------------------------------------------------------------------------------|
| i        | No hay Ordenantes dados de alta, cree primero los<br>ordenantes en "Mantenimiento de Ordenantes" |
|          | Aceptar                                                                                          |

En el caso de tener el ordenante dado de alta, lo seleccionamos y pulsamos "Modificar" (

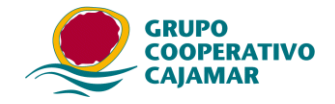

| Lista de Pagos del O    | rdenante : JUA    | N ORTIZ | LOPEZ         |                |                |      |                            |
|-------------------------|-------------------|---------|---------------|----------------|----------------|------|----------------------------|
|                         |                   | G       | ESTION        | DE PAG         | os             |      |                            |
|                         | oned ob letoT     |         |               | Tot            | al de Imnortee | 0.00 |                            |
|                         | iotal de l'agos   |         |               |                |                |      |                            |
| Nombre del Beneficiario | Ref. Beneficiario | Importe | Fecha de Vto. | Tipo documento | Erróneo        |      |                            |
|                         |                   |         |               |                |                |      |                            |
|                         |                   |         |               |                |                |      | <u>∉</u> Modificar         |
|                         |                   |         |               |                |                |      | Beneficiarios              |
|                         |                   |         |               |                |                |      | h Importar                 |
|                         |                   |         |               |                |                |      | ? A <u>y</u> uda           |
|                         |                   |         |               |                |                |      |                            |
|                         |                   |         |               |                |                |      | <u>/{1</u> b <u>u</u> scar |
|                         |                   |         |               |                |                |      |                            |
|                         |                   |         |               |                |                |      |                            |
|                         |                   |         |               |                |                |      |                            |
|                         |                   |         |               |                |                |      |                            |
|                         |                   |         |               |                |                |      |                            |
|                         |                   |         |               |                |                |      |                            |
|                         |                   |         |               |                |                |      |                            |
|                         |                   |         |               |                |                |      |                            |
|                         |                   |         |               |                |                |      |                            |
|                         |                   |         |               |                |                |      | X Descartar                |
|                         |                   |         |               |                |                |      |                            |

## A lo que nos aparece esta otra pantalla, en la que pulsamos "Importar" ( http://www.commonstance.com/aparece/aparece/apare

La siguiente pantalla es para definir que separador hemos usado y el formato en el que hemos expresado las fechas.

| Configuración de Ca | mpos de Importación de Pagos |                |                                                                                                    |
|---------------------|------------------------------|----------------|----------------------------------------------------------------------------------------------------|
| -Separador de ca    | ampos                        |                |                                                                                                    |
| C Coma              |                              | 🖲 Punto y coma |                                                                                                    |
| -Formato de fech    | na                           |                |                                                                                                    |
| 🔿 ddmmaaaa          | ej. 01052014                 | C dd-MMM-aaaa  | ej. 01-may-2014 ó 1-may-2014                                                                                                    |
| 🔿 dd-mm-aaaa        | ej. 01-05-2014               | C aaaammdd     | ej. 20140501                                                                                                    |
| 🖲 dd/mm/aaaa        | ej. 01/05/2014               | C aaaa-mm-dd   | ej. 2014-05-01                                                                                                    |
| 🔿 ddmmaa            | ej. 010514                   | C aaaa/mm/dd   | ej. 2014/05/01                                                                                                    |
| 🔿 dd-mm-aa          | ej. 01-05-14                 | C aammdd       | ej. 140501                                                                                                    |
| ⊙ dd/mm/aa          | ej. 01/05/14                 | C aa-mm-dd     | ej. 14-05-01                                                                                                    |
| 🔘 dd-MMM-aa         | ej. 01-may-14 ó 1-may-14     | C aa/mm/dd     | ej. 14/05/01                                                                                                    |
| Seleccione fich     | iero a importar              |                |                                                                                                    |
|                     |                              |                |                                                                                                    |
|                     |                              |                |                                                                                                    |
|                     |                              |                |                                                                                                    |
|                     |                              |                | http://www.com/area interview.com/second second sec |

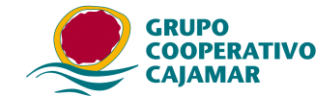

Advertir que aunque en Excel indicamos, guardar como CSV (Delimitado por coma), en realidad lo delimita por punto y coma (;), esto es debido a la configuración regional que tenemos en Windows, ya que en español usamos la coma para separar los decimales y para evitar problemas en nuestra configuración regional pone el punto y coma como separador.

Por lo que como separador ponemos punto y coma y el formato de fecha el que corresponda,

seleccionamos el fichero que queremos importar pulsando el botón (......).

Seleccionamos el archivo CSV. Puede ser que no aparezca la extensión según tengamos definidas las propiedades de los archivos.

| Abrir      |             |   |   |   |   | ? 🛛      |
|------------|-------------|---|---|---|---|----------|
| Buscar en: | C PAGOS     | • | ¢ | £ | Ċ |          |
| Pruebapa   | agos        |   |   |   |   |          |
|            |             |   |   |   |   |          |
|            |             |   |   |   |   |          |
|            |             |   |   |   |   |          |
|            |             |   |   |   |   |          |
| Nombre:    | Pruebapagos |   |   |   |   | Abrir    |
| Tipo:      |             |   |   |   | • | Cancelar |

Y pulsamos Abrir.

En este momento podría dar el siguiente error:

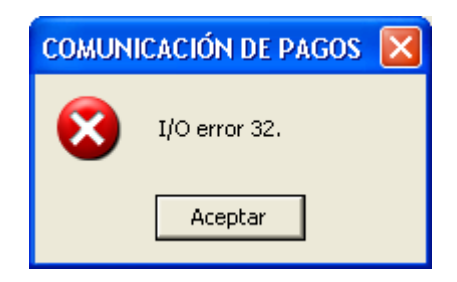

Puede ser por:

- tener aún abierto el fichero (hoja de cálculo) con los datos en otra aplicación. Debemos cerrar el archivo en el programa donde esté abierto e intentar de nuevo la importación.
- o que el fichero no es compatible con la importación (hayamos seleccionado por error un XLS, otro formato, o que el CSV no esté delimitado por comas).

Si todo ha ido ok, el resultado de la importación nos mostrará la siguiente pantalla con el detalle de los registros cuya importación ha sido correcta y los que no se han importado junto con el motivo.

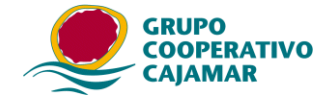

| 🗃 Resumen de la Importación de pagos                                                                                      |        | × |
|----------------------------------------------------------------------------------------------------|--------|---|
|                                                                                                    |        |   |
| IMPORTACIÓN DE PAGOS                                                                                                    |        | ^ |
|                                                                                                    |        |   |
| Nombre del fichero : \\Ser-O1-dat-cen\jol1334\Mis Documentos\CANALES\GuiaConfirmingAseso<br>Fecha : 29/10/2015 08:45:18   | )res\P |   |
| Resumen de la importación                                                                                                 |        |   |
|                                                                                                    |        |   |
|                                                                                                    |        |   |
| REGISTRO 1<br>Beneficiario ERRÓNEO. No se importó ni el beneficiario ni su pago<br>Código de error : El IBAN no es válido |        |   |
| REGISTRO 2                                                                                                    |        |   |
| Beneficiario DUPLICADO. Ya existe en la BD. Se importará su pago.                                                         |        |   |
| Pago CORRECTO e IMPORTADO                                                                                                 |        |   |
| REGISTRO 3                                                                                                    |        |   |
| Beneficiario importado CORRECTAMENTE: A78814514 BENEFICIARIO 2                                                            |        |   |
| Deres CODDECTO - INDODTADO                                                                                                |        |   |
| Fago CORRECTO E IMPORTADO                                                                                                 |        | ¥ |
|                                                                                                    | >      |   |
|                                                                                                    |        |   |

Por último pinchamos Salir.

Y observamos que los Beneficiarios que no existían en la base de datos se habrán incorporado y además se le han asociado los pagos.

| Lista de Pagos del Ordenante : JUAN ORTIZ LOPEZ |                   |         |               |                |                 |                   |  |
|-------------------------------------------------|-------------------|---------|---------------|----------------|-----------------|-------------------|--|
|                                                 |                   | GES     | TION DE       | E PAGOS        |                 |                   |  |
|                                                 | Total de Pagos    |         | 2             | Total de       | Importes 900,76 |                   |  |
| Nombre del Beneficiario                         | Ref. Beneficiario | Importe | Fecha de Vto. | Tipo documento | Erróneo         |                   |  |
| BENEFICIARIO 1                                  | 13087604Y         | 300,56  | 10/12/2015    | PAGO           | CORRECTO        | 📔 <u>S</u> alir   |  |
| BENEFICIARIO 2                                  | A78814514         | 600,20  | 11/12/2015    | PAGO           | CORRECTO        | €Modificar        |  |
|                                                 |                   |         |               |                |                 | Beneficiarios     |  |
|                                                 |                   |         |               |                |                 | h Importar        |  |
|                                                 |                   |         |               |                |                 | ? Ayuda           |  |
|                                                 |                   |         |               |                |                 | 🖧 B <u>u</u> scar |  |
|                                                 |                   |         |               |                |                 |                   |  |
|                                                 |                   |         |               |                |                 |                   |  |
|                                                 |                   |         |               |                |                 |                   |  |
|                                                 |                   |         |               |                |                 |                   |  |
|                                                 |                   |         |               |                |                 |                   |  |
|                                                 |                   |         |               |                |                 |                   |  |
|                                                 |                   |         |               |                |                 |                   |  |
|                                                 |                   |         |               |                |                 | Y Descartar       |  |
|                                                 |                   |         |               |                |                 |                   |  |

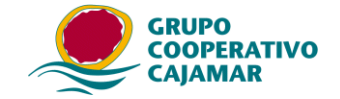

#### Errores más comunes:

| Respuesta                | <b>Problema</b>                | Solución                  |
|--------------------------|--------------------------------|---------------------------|
| Beneficiario ERRÓNEO. No | Algún dato del beneficiario no | Editar el valor que esta  |
| se importó ni el         | se ha puesto en el orden o con | mal para corregirlo.      |
| beneficiario ni su pago  | el formato correcto, a         |                           |
|                          | continuación indica el dato    |                           |
|                          | erróneo                        |                           |
| Pago ERRÓNEO: El número  | Hemos repetido el              | Editar el número de       |
| de factura ya existe     | número de factura              | factura que está mal para |
| para ese pago            |                                | corregirlo.               |
| Pago ERRÓNEO: La fecha   | El formato de la fecha no se   | Seleccionar el formato de |
| de de emisión no es una  | corresponde con el             | la fecha correcto.        |
| fecha válida             | seleccionado en la pantalla de |                           |
|                          | importación                    |                           |
| Pago ERRÓNEO: El importe | El importe o está en blanco o  | Revisar el importe del    |
| del detalle no es        | con formato erróneo            | archivo.                  |
| correcto                 |                                |                           |
| Pago ERRÓNEO: La fecha   |                                | Cambiar la fechas del     |
| de de emisión no puede   |                                | archivo.                  |
| ser superior a la fecha  |                                |                           |
| de vencimiento del pago  |                                |                           |

## Importar beneficiarios desde ficheros CSV.

### 1. Creación de la hoja de cálculo para importar beneficiarios a la aplicación.

La hoja de cálculo debe estar compuesta por las siguientes columnas exclusivamente:

| COLUMNA | VALOR                                  | TAMAÑO | TIPO         | Obligatoriedad  |
|---------|----------------------------------------|--------|--------------|-----------------|
| А       | NIF-CIF                                | 10     | Alfanumérico | Obligatorio     |
| В       | Nombre del beneficiario                | 40     | Alfanumérico | Obligatorio     |
| С       | Domicilio del beneficiario             | 45     | Alfanumérico | Obligatorio     |
| D       | Plaza del beneficiario                 | 40     | Alfanumérico | Obligatorio     |
| E       | Provincia del beneficiario             | 30     | Alfanumérico | Obligatorio     |
| F       | Cód. Postal del beneficiario           | 5      | Numérico     | Obligatorio     |
| G       | País (2 Alfanumérico). Código ISO de 2 | 2      | Alfanumérico | Obligatorio     |
|         | letras 3066. *                         |        |              |                 |
| Н       | Código postal internacional            | 9      | Alfanumérico | Opcional        |
| Ι       | CCC-IBAN                               | 34     | Alfanumérico | Opcional/Obliga |
|         |                                        |        |              | torio si anota  |
|         |                                        |        |              | BICC            |
| J       | BICC-SWIFT                             | 11     | Alfanumérico | Opcional        |
| K       | Email a partir de la versión 03.03.08  | 69     | Alfanumérico | Opcional        |

|   |   | [   | 36 <del>•</del> (* <i>f</i> x |                            |                        |                            |     |      |              |          |     |                   |  |
|---|---|-----|-------------------------------|----------------------------|------------------------|----------------------------|-----|------|--------------|----------|-----|-------------------|--|
| Ī | 1 | А   | В                             | С                          | D                      | E                          | F   | G    | Н            |          | J   | K                 |  |
|   | 1 | CIF | Nombre del beneficiario       | Domicilio del beneficiario | Plaza del beneficiario | Provincia del beneficiario | C.P | Pais | C.P internac | CCC-IBAN | BIC | Correo electónico |  |
|   | 2 |     |                               |                            |                        |                            |     |      |              |          |     |                   |  |

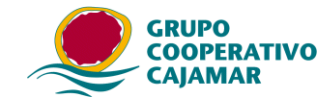

El proceso cogerá todas las filas (beneficiarios) que haya incluidas en la hoja de cálculo, siempre y cuando sigan la estructura indicada.

Ejemplo un Excel con tres filas incluyendo cabecera de columnas Fila 1 con la cabecera de las columnas. Fila 2 Beneficiario 1. Fila 3 Beneficiario 2. En el que no anotamos los valores opcionales..

| 4   | А   | В                       | С                          | D                      | E                          | F     | G    | Н             | I.       | J           | K            |
|-----|-----|-------------------------|----------------------------|------------------------|----------------------------|-------|------|---------------|----------|-------------|--------------|
| . ( | )IF | Nombre del beneficiario | Domicilio del beneficiario | Plaza del beneficiario | Provincia del beneficiario | C.P   | Pais | C.P internac. | CCC-IBAN | BIC         | E-mail       |
| 2 1 | Υ   | BENEFICIARIO 1          | DOMICILIO BENEFICIARIO 1   | ALMERIA                | ALMERIA                    | 4004  | ES   |               | ES49 9   | CCRIES2A102 | Prueba@gmail |
| 3 A | 4   | BENEFICIARIO 2          | DOMICILIO 07PROV. NAC. O   | PLAZA 07PROV. NAC. C   | PROVINCIA 07PROV. NAC.     | 28005 | ES   |               |          |             |              |
| 1   |     |                         |                            |                        |                            |       |      |               |          |             |              |

Al importar en la aplicación (ver punto 3) el informe resultado nos dará:

Resumen de la Importación de beneficiarios

 INFORME DE IMPORTACIÓN DE BENEFICIARIOS

 No Importado: NOMBRE DEL BENEFICIARIO
 CCC-IBAN

 CIF

 El país no existe en la tabla de países

 Importado: BENEFICIARIO 1
 ES4930580089322720000909

 13087604Y

 Importado: BENEFICIARIO 2
 A78814514

Contribuyentes leídos del fichero: 3 Contribuyentes insertados en la aplicación: 2

La primera fila no la importa dando un error en el código de país, ya que cuando la herramienta ha ido a reconocer el código ISO del país se ha encontrado con descripción de la cabecera. Las siguientes dos las reconocen y las importa.

En el ejemplo se ve cómo en el resumen de la importación indica que ha leído 3 filas y se han importado bien 2.

Por tanto, sólo se importarán los datos que se ajusten a los criterios definidos previamente. SI alguno no es correcto no impedirá la importación, pero no se incorporará a la aplicación.

\*Advertencia campo País ISO.

El programa comprueba si el país está en la lista ISO 3066 traducida del programa, en caso de rechazar algún país comprobar si dicho país existe en el programa, en caso negativo darlo de alta desde la opción Sistema – Personalizar- Pestaña: Mantenimiento de países

| P | ersonalizar a   | plicación       |                         |                                                           |          |
|---|-----------------|-----------------|-------------------------|-----------------------------------------------------------|----------|
| 1 | Número de Pago  | Importe Balanza | Mantenimiento de Países | Mantenimiento Códigos Estadísticos   Mantenimiento de Bic |          |
|   | Países existent | tes:            |                         |                                                           |          |
| L | AFGANISTAN      | r 1             | F                       |                                                           | ~        |
| L | ALBANIA         | 1               | L                       |                                                           | <b>—</b> |
| L | ALEMANIA        | I               | E                       |                                                           |          |
|   | ANDORRA         | 1               | in .                    |                                                           |          |

El país habrá de pertenecer necesariamente a la zona SEPA.

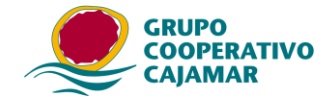

#### 2. Guardar la hoja de cálculo como CSV.

Cualquier hoja de cálculo, o base de datos permite guardar ficheros CSV, sólo tenemos que tener en cuenta para importar en Génesis que deben estar separados por comas.

En el caso de utilizar Microsoft Excel debemos utilizar la opción de Guardar como/ otros formatos, se accede desde el menú, como indicamos en la imagen pulsando la tecla de función F12.

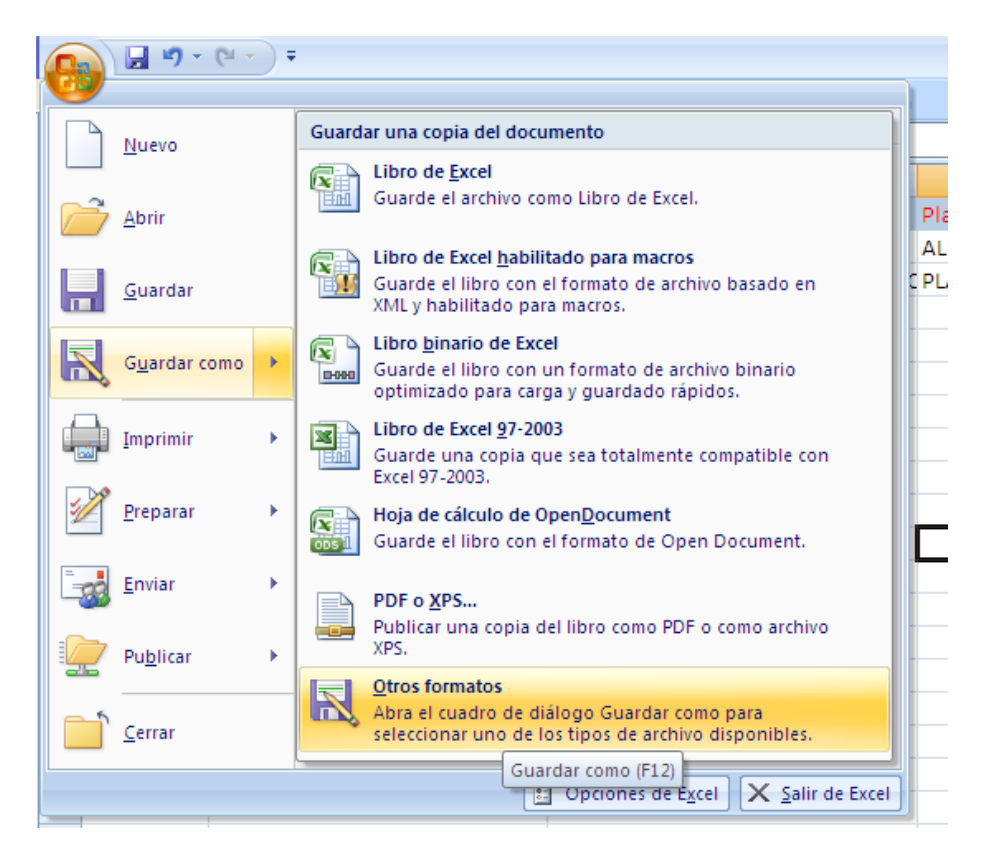

Y en el desplegable de "guardar como tipo" seleccionar el tipo CSV (delimitado por comas)

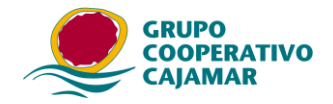

|                     |                            |                                                                          |                                                      |                    |                      | 1         |          |
|---------------------|----------------------------|--------------------------------------------------------------------------|------------------------------------------------------|--------------------|----------------------|-----------|----------|
| Guardar como        |                            |                                                                          |                                                      |                    |                      |           | ?        |
| Guardar <u>e</u> n: | 🛅 BeneficiariosOrd         | denesdePago                                                              |                                                      |                    | ~                    | (2) - (2) | X 📸 🎟 •  |
| Documentos          | Nombre 🔺                   |                                                                          | Tamaño                                               | Tipo               | Fecha de modificació | ón        |          |
| w recientes         | Beneficiarios              |                                                                          | 11 KB                                                | Hoja de cálculo de | 26/10/2015 14:16     |           |          |
| 🕝 Escritorio        |                            |                                                                          |                                                      |                    |                      |           |          |
| 🗎 Mis<br>documentos |                            |                                                                          |                                                      |                    |                      |           |          |
| 🛃 Mi PC             |                            |                                                                          |                                                      |                    |                      |           |          |
| Sitios de red       |                            |                                                                          |                                                      |                    |                      |           |          |
|                     |                            |                                                                          |                                                      |                    |                      |           |          |
|                     |                            |                                                                          |                                                      |                    |                      |           |          |
|                     |                            |                                                                          |                                                      |                    |                      |           |          |
|                     |                            |                                                                          |                                                      |                    |                      |           |          |
|                     |                            |                                                                          |                                                      |                    |                      |           |          |
|                     |                            |                                                                          |                                                      |                    |                      |           |          |
|                     |                            |                                                                          |                                                      |                    |                      |           |          |
|                     | Narahar da anakitat        | -                                                                        |                                                      |                    |                      |           | 1        |
|                     | Nombre de archivo:         | Beneficiarios                                                            |                                                      |                    |                      | *         |          |
|                     | Guardar como <u>t</u> ipo: | CSV (delimitado                                                          | por comas)                                           |                    |                      | *         |          |
| Herramientas 🔻      |                            | Texto (delimitad<br>Texto Unicode<br>Hoja de cálculo<br>Libro de Microso | lo por tabulaciones)<br>XML 2003<br>oft Excel 5 0/95 |                    |                      | ^         | Cancelar |
|                     |                            | CSV (delimitado<br>Texto con forma                                       | por comas)<br>ato (delimitado por e                  | spacios)           |                      | ~         |          |

#### Al aceptar nos parece el siguiente aviso.

| Microsof | ft Office Excel                                                                                                    |
|----------|----------------------------------------------------------------------------------------------------|
| ٩        | <ul> <li>Beneficiarios.csv puede tener características no compatibles con CSV (delimitado por comas). ¿Desea mantener el formato del libro?</li> <li>Para conservar este formato y eliminar las características no compatibles, haga clic en Sí.</li> <li>Para conservar las características, haga clic en No y después guarde una copia en el formato de Excel más reciente.</li> <li>Para ver qué podría perderse, haga clic en Ayuda</li> </ul> |

Debemos de pulsar el botón Si. Terminado así la creación del archivo CSV compatible con la herramienta.

#### 3. Importación del archivo CSV desde la herramienta.

Debemos acceder al apartado de Beneficiarios/ mantenimiento de beneficiarios. Nos aparece la siguiente pantalla.

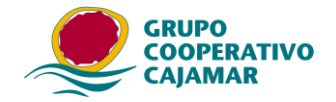

| Mantenimiento de Beneficiarios      |         |                                                                                                    |
|-------------------------------------|---------|----------------------------------------------------------------------------------------------------|
| Relación de Beneficiarios<br>Nombre | Cif-Nif | Total : 0                                                                                                    |
|                                     |         | <ul> <li>Ordenaria Lista por .</li> <li>Nombre del Beneficiario</li> <li>Referencia</li> </ul>                |
|                                     |         | ▶ Nuevo     ♪ Modificar     ♪ Buscar       ⊕ Borrar     ● Imprimir     > Importar                             |
|                                     |         | Datos del Beneficiario                                                                                        |
|                                     |         | Pais : (OBL)<br>ESPAÑA                                                                                        |
|                                     |         | CIF-NIF : (OBL) Nombre : (OBL.)                                                                               |
|                                     |         | Cuenta de abono (Opcional)<br>Informar sólo para pagos por transferencia en la modadlidad de gestión de pagos |
|                                     |         | CCC o IBAN BIC-SWIFT                                                                                          |
|                                     |         | Domicilio del Beneficiario                                                                                    |
|                                     |         | Domicilio : (OBL)                                                                                             |
|                                     |         | Plaza : (OBL)                                                                                                 |
|                                     |         | C. Postal (Nacional-Ext.): (OBL) Provincia : (OBL)                                                            |
|                                     |         | F2 copia el último valor aceptado                                                                             |
| J                                   |         | <u>∧A</u> ctualizar <u>XD</u> escartar <u>X</u> Salir <u>?</u> Ayuda                                          |

Pulsamos el botón de Importar (

Set Importar ).

Seleccionamos el archivo CSV. Puede ser que no aparezca la extensión según tengamos definidas las propiedades de los archivos.

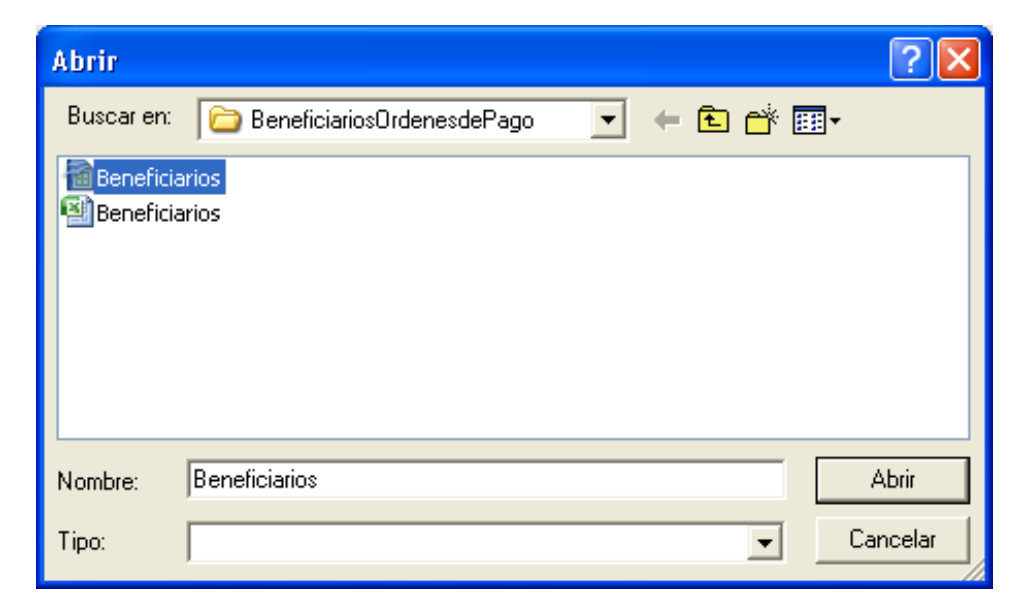

Y pulsamos Abrir.

En este momento podría dar el siguiente error:

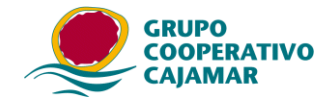

| COMUN | ICACIÓN DE PAGOS 🔀 |
|-------|--------------------|
| 8     | I/O error 32.      |
|       | Aceptar            |

Puede ser por:

- tener aún abierto el fichero (hoja de cálculo) con los datos en otra aplicación. Debemos cerrar el archivo en el programa donde esté abierto e intentar de nuevo la importación.
- o que el fichero no es compatible con la importación (hayamos seleccionado por error un XLS, otro formato, o que el CSV no esté delimitado por comas).

Si todo ha ido ok, el resultado de la importación nos mostrará la siguiente pantalla con el detalle de los registros cuya importación ha sido correcta y los que no se han importado junto con el motivo.

| 1 | Resumen de la Importación de beneficiarios                                                |
|---|-------------------------------------------------------------------------------------------|
| ſ |                                                                                           |
| I | ***************************************                                                   |
|   | INFORME DE IMPORTACION DE BENEFICIARIOS                                                   |
|   | No Importado: NOMBRE DEL BENEFICIARIO CCC-IBAN<br>El país no existe en la tabla de países |
|   | Importado: BENEFICIARIO 1 ES49                                                            |
|   | Importado: 07PROV. NAC. OK IBAN OK Y SIN BIC ES49                                         |
| I | *****                                                                                     |
| I | Contribuyentes leídos del fichero: 3                                                      |
| I | Contribuyentes insertados en la aplicación: 2                                             |
| I |                                                                                           |
| I |                                                                                           |
| I |                                                                                           |
| I |                                                                                           |
| I |                                                                                           |
| I |                                                                                           |
|   |                                                                                           |
|   |                                                                                           |

Por último pinchamos Salir.

Los Beneficiarios se habrán incorporado a la base de datos y se podrá comprobar y empezar a trabajar con ellos desde el menú Beneficiarios.

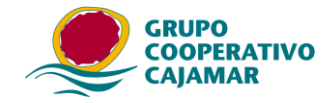

| Relación de Beneficiarios                                     |                   | Total : 2                                                                                                    |  |  |  |  |  |  |
|---------------------------------------------------------------|-------------------|----------------------------------------------------------------------------------------------------|--|--|--|--|--|--|
| Nombre<br>OTPROV. NAC. OK IBAN OK Y SIN BIC<br>BENEFICIARIO 1 | Cri-Nri<br>A<br>1 | Ordenar la Lista por :<br>Nombre del Beneficiario<br>C Referencia                                                                                                    |  |  |  |  |  |  |
|                                                               |                   | 🗅 Nuevo 🛛 🖄 Modificar 🖉 Byscar                                                                                                    |  |  |  |  |  |  |
|                                                               |                   | 🖀 Borrar 🔮 Imprimir 🚟 Importer                                                                                                    |  |  |  |  |  |  |
|                                                               |                   | Datos del Beneficiario                                                                                                    |  |  |  |  |  |  |
|                                                               |                   | Pais : (OBL)                                                                                                    |  |  |  |  |  |  |
|                                                               |                   | Earns                                                                                                    |  |  |  |  |  |  |
|                                                               |                   | CIF-NIF: (OBL)         Nombre: (OBL.)           A79814514         07PR0V. NAC. 0K IBAN 0K Y SIN BIC           Cuenta de abono (Opcionsi)         Informar sólo para pagos por transferencia en la modadidad de gestión de pagos CCC o IBAN           BIC-SWIFT         BIC-SWIFT |  |  |  |  |  |  |
|                                                               |                   |                                                                                                    |  |  |  |  |  |  |
|                                                               |                   | Domicilio del Beneficiario<br>Domicilio : (OBL)<br>DOMICILIO 07PROV. NAC. OK IBAN OK Y SIN BIC                                                                                                    |  |  |  |  |  |  |
|                                                               |                   |                                                                                                    |  |  |  |  |  |  |
|                                                               |                   | Plaza : (OBL)         PLAZA 07PROV. NAC. OK IBAN OK Y SIN BIC         C. Postal (Nacional-Ext.): (OBL)         28005         PROVINCIA 07PROV. NAC. OK IBAN         F2 copia el último valor aceptado                                                                            |  |  |  |  |  |  |
|                                                               |                   |                                                                                                    |  |  |  |  |  |  |
|                                                               |                   |                                                                                                    |  |  |  |  |  |  |
|                                                               |                   | Transfer and the second the second                                                                                                    |  |  |  |  |  |  |

Desde la opción Pagos del menú, se deberán dar de alta los pagos introduciendo el resto de datos para emitir una factura de Confirming para su gestión.

#### Errores más comunes:

| Respuesta                                                                         | <b>Problema</b>                                                                                     | <u>Solución</u>                                                                                                    |  |  |  |  |
|-----------------------------------------------------------------------------------|----------------------------------------------------------------------------------------------------|----------------------------------------------------------------------------------------------------|--|--|--|--|
| No Importado:<br>El Beneficiario ya<br>existía en la BD.                          | Ya hay un beneficiario en la<br>BD de la aplicación con esa<br>identificación (NIF/CIF).            |                                                                                                    |  |  |  |  |
| No Importado<br>Si escribe el Bic, debe<br>introducir una cuenta<br>válida.       | Se ha introducido un BICC pero la cuenta está vacía.                                                | Anotar la cuenta y si no se tiene borrar el BICC.                                                                                                    |  |  |  |  |
| No Importado<br>El país no existe en la<br>tabla de países.                       | No se ha anotado el código iso<br>3066 del país o el país está<br>vacío.                            | Comprobar que el código<br>ISO anotado es correcto y<br>si lo es comprobar que<br>esta dado de alta en el<br>programa desde "Sistema<br>–Personalizar-Pestaña:<br>Mantenimiento de países" |  |  |  |  |
| No Importado:<br>Por favor, introduzca un<br>código postal válido                 | El valor de código postal es<br>obligatorio y no se ha<br>rellenado, o el anotado no es<br>correcto | Verificar que el código<br>postal es correcto o que<br>no está vacío.                                                                                                    |  |  |  |  |
| No Importado:<br>El código postal debe<br>estar comprendido entre<br>1000 y 52999 | El código postal anotado no está entre el rango especificado.                                       | Verificar que el código<br>postal es correcto                                                                                                    |  |  |  |  |
| No Importado<br>La Provincia debe ser<br>completada                               | El valor de provincia es<br>obligatorio y no se ha<br>rellenado.                                    | Anotar el valor de provincia.                                                                                                    |  |  |  |  |
| No Importado                                                                      | El valor de plaza es obligatorio                                                                    | Anotar el valor de                                                                                                    |  |  |  |  |

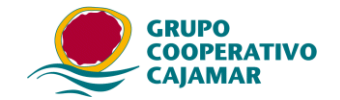

| La  | Plaza      | debe     | ser                              | y no se ha rellenado. |        |       |     |                          | provincia. |           |       |          |       |
|-----|------------|----------|----------------------------------|-----------------------|--------|-------|-----|--------------------------|------------|-----------|-------|----------|-------|
| cor | npletada   |          |                                  |                       |        |       |     |                          |            |           |       |          |       |
| No  | Importado  |          |                                  | El                    | valor  | de    | dom | icilio                   | es         | Anotar    | el    | valor    | de    |
| El  | Domicilio  | debe     | ser                              | oblig                 | atorio | у     | no  | se                       | ha         | domicilio | Э.    |          |       |
| cor | npletado.  |          |                                  | reller                | nado.  | -     |     |                          |            |           |       |          |       |
| No  | Importado: |          |                                  | El                    | valor  | de    | NIF | /CIF                     | es         | Anotar    | el    | valor    | de    |
| El  | Nif/Cif    | introduc | cido                             | oblig                 | atorio | у     | no  | se                       | ha         | NIF/CIF   |       | y si     | esta  |
| no  | es correct |          | rellenado, o está mal rellenado. |                       |        |       |     | anotado verificar que es |            |           |       |          |       |
|     |            |          |                                  |                       |        |       |     |                          |            | correcto. |       |          |       |
| No  | Importado  |          |                                  | El v                  | alor d | el II | BAN | está                     | mal        | Anotar    | corre | ectament | te el |
| El  | IBAN no es | válido   |                                  | reller                | nado.  |       |     |                          |            | IBAN.     |       |          |       |